# MATLABによるMTEXの操作

極点処理(BG削除、RD補正、defocus 処理した極点図からASC ファイルを作成し MTEX で読み込み ODF 処理を行う。

MTEX をインストールし、import\_wizard で読み込み pf を作成 Odf=calcODF(pf) で ODF 解析を行い、 plot(odf) で BungeODF 図を描画

> 2018年01月25日 HelperTex Office

#### MATLABR2017b に MTEX をインストール

MTEX(4.5.2)を download し、 z i p ファイルを解凍し,C:¥にコピー C:¥mtex-4.5.2 にコピーされる。

### MATLAB に path を設定

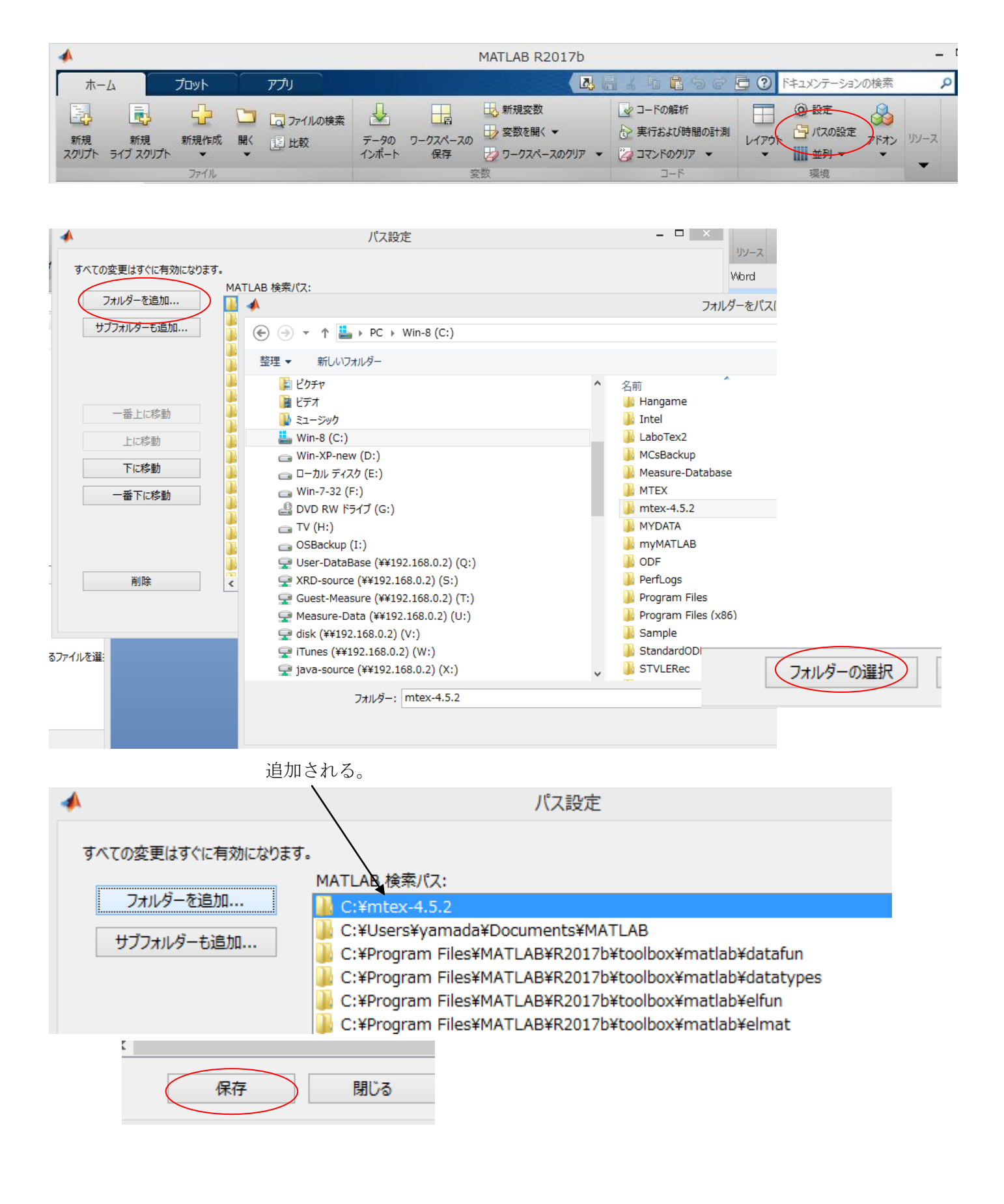

| *                                                  |                    |                          |               | ١              |
|----------------------------------------------------|--------------------|--------------------------|---------------|----------------|
| <b>ホ−</b> ム                                        | プロット               | עליק                     |               |                |
| 2                                                  |                    | 🛅 🗔 วราไมด               | 検索            |                |
| 新規 新規<br>スクリプト ライブスク                               | えました 割規作成<br>リプト マ | 開< 圓 比較<br>▼             | データの<br>インポート | ワークスペースの<br>保存 |
|                                                    | ファイル               |                          |               | 変              |
| 🜩 🔄 🛜 🌗 🕨 C: 🕨 Users 🕨 yamada 🕨 Documents 🕨 MATLAB |                    |                          |               |                |
| 現在のフォルダー                                           |                    | י זעד⊏ ⊙                 | インドウ          |                |
| □ 名前 🔺                                             |                    | $f_{\underline{x}} >> s$ | tartup        |                |
|                                                    |                    |                          |               |                |

| コマンド ウィンドウ                     |                     |     |      |
|--------------------------------|---------------------|-----|------|
| >> startup                     |                     |     |      |
| initialize MTEX 4.5            | .2 done!            |     |      |
|                                |                     |     |      |
| MTEX 4.5.2 (show of            | documentation)      |     |      |
| Import pole figure             | data                |     |      |
| Import EBSD data               |                     |     |      |
| Import ODF data                |                     |     |      |
|                                |                     |     |      |
| Uninstall MTEX                 |                     |     |      |
|                                |                     |     |      |
| $f_{x} >>$                     |                     |     |      |
|                                |                     |     |      |
| MIEX の設定元」                     |                     |     |      |
|                                |                     |     |      |
|                                |                     |     |      |
| >> doc mtex                    |                     |     |      |
| $f_{\mathbf{x}} >>$            |                     |     |      |
|                                |                     |     |      |
| <b>@</b>                       |                     | ヘルプ |      |
| ቀ 🔿 🍌 🛧 🕲 📔 Search Results - m | tex × +             |     |      |
| 检索                             |                     |     | mtex |
|                                |                     |     |      |
| ▼フィルター 閉じる                     |                     |     |      |
| くすべての製品                        | 選択内容 MTEX Toolbox 🗙 |     |      |
| カテゴリ で絞り込む                     |                     |     |      |
| MTEX Toolbox                   | <b>mtex</b> を検索しました |     |      |

#### (MTEX Toolbox)

MTEX - A MATLAB Toolbox for Quantitative Texture Analysis ... MTEX 4.5.2 ドキュメンテーション > MTEX Toolbox

#### About MTEX (MTEX Toolbox) MTEX - A MATLAB Toolbox for Quantitative Texture Analysis ... The MTEX toolbo

MTEX releases, development news, FAQs can be found on the MTEX homepage . ドキュメンテーション > MTEX Toolbox

| ODFPoleFigure ソフトウエ                                                                                                    | アで BG,RD,defocus 処理        | ��したデータから ASC データを作成       |
|----------------------------------------------------------------------------------------------------|----------------------------|----------------------------|
| 🔏 {2,2,0} 197.43 - □ ×                                                                                                    | 🔏 {2,2,0} 309.32 🗕 🗆       | × 🛛 🔏 {3,1,1} 204.76 - □ × |
| RD (2.2.0)                                                                                                    | RD (2.2.0)<br>TD           | RD (3,1,1)                 |
| import wizard T                                                                                                    |                            |                            |
| שלאלין איזאניע איזאניע איזאניע איזאניע איזאניע איזאניען איזאניען איזאניען איזאניען איזאניען איזאניען איזאניען א<br>שראר איז איזאניען איזאניען איזאניען איזאניען איזאניען איזאניען איזאניען איזאניען איזאניען איזאניען איזאניען איז | $\odot$                    | ワークスペース                    |
| >> import_wizard                                                                                                    |                            | 名前 🔺                       |
| $f_{x} >>$                                                                                                    | Import Wizard              | _ 🗆 🗙                      |
| Import Pole Figure<br>Select Data Files                                                                                                    | S                          |                            |
| Pole Figures FRSD                                                                                                    | 1 ODF Tensor               | xrd                        |
| Data Background                                                                                                    | Defocuseing Defocuseing R( | • +                        |
| 111_chB0CAS.asc                                                                                                    |                            | <u> </u>                   |
|                                                                                                    |                            | <ul> <li>✓</li> </ul>      |
| Plot                                                                                                    | << Previous Next >         | Finish                     |
| Im Im                                                                                                    | port Wizard –              |                            |
| Crystal Reference Frame<br>Crystal Symmetry                                                                                                    |                            | -<br>-<br>-                |
| Mineral                                                                                                    |                            | Ē                          |
| Indexed     O Not Indexed                                                                                                    |                            |                            |
| mineral name Silicon                                                                                                    | Load Oif File              | ū                          |
| plotting color light blue                                                                                                    | ~                          | <u>n</u>                   |
| Crystal Coordinate System                                                                                                    |                            | 11                         |
| Point Group m-3m                                                                                                    | ✓ ✓ ✓                      | ~                          |
| Axis Length a 5.4307                                                                                                    | ь 5.4307 с 5.4             | 4307                       |
| Axis Angle alpha 80                                                                                                    | beta 🕙gamma 90             |                            |
| Plot                                                                                                    | << Previous Next >>        | Finish                     |

| 🔺 Import Wizard 🗕 🗆 🗙                                                                                                    |  |  |  |  |
|----------------------------------------------------------------------------------------------------|--|--|--|--|
| Specimen Reference Frame<br><sup>Specimen Symmetry</sup>                                                                                                    |  |  |  |  |
| Specimen Coordinate System<br>rotate data by Euler angles (Bunge) in degree 0 0 0                                                                                                    |  |  |  |  |
| specimen symmetry -1 triclinic 🗸                                                                                                    |  |  |  |  |
| MTEX Plotting Convention<br>$\begin{array}{c} \mathbf{Y}_{+}\\ \mathbf{z}_{-}\mathbf{x}\end{array} \qquad \begin{array}{c} \mathbf{X}_{+}\mathbf{z}\\ \mathbf{y}_{+}\mathbf{z}\end{array} \qquad \begin{array}{c} \mathbf{X}_{+}\mathbf{z}\\ \mathbf{x}_{+}\mathbf{y}\end{array} \qquad \begin{array}{c} \mathbf{Z}_{+}\mathbf{x}\\ \mathbf{y}_{+}\mathbf{z}\end{array} \qquad \begin{array}{c} \mathbf{X}_{+}\mathbf{z}\\ \mathbf{z}_{-}\mathbf{y}\end{array} \qquad \begin{array}{c} \mathbf{x}_{+}\mathbf{z}\\ \mathbf{x}_{+}\mathbf{z}\end{array} \qquad \begin{array}{c} \mathbf{Y}_{+}\mathbf{z}\\ \mathbf{x}_{+}\mathbf{z}\end{array} \qquad \begin{array}{c} \mathbf{Y}_{+}\mathbf{z}\\ \mathbf{x}_{+}\mathbf{z}\end{array} \qquad \begin{array}{c} \mathbf{Y}_{+}\mathbf{z}\\ \mathbf{x}_{+}\mathbf{z}\end{array} \qquad \begin{array}{c} \mathbf{Y}_{+}\mathbf{z}\\ \mathbf{x}_{+}\mathbf{z}\end{array} \qquad \begin{array}{c} \mathbf{Y}_{+}\mathbf{z}\\ \mathbf{x}_{+}\mathbf{z}\end{array} \qquad \begin{array}{c} \mathbf{Y}_{+}\mathbf{z}\\ \mathbf{x}_{+}\mathbf{z}\end{array} \qquad \begin{array}{c} \mathbf{Y}_{+}\mathbf{z}\\ \mathbf{x}_{+}\mathbf{z}\end{array} \qquad \begin{array}{c} \mathbf{Y}_{+}\mathbf{z}\\ \mathbf{y}_{+}\mathbf{z}\end{array} \qquad \begin{array}{c} \mathbf{Y}_{+}\mathbf{z}\\ \mathbf{z}_{+}\mathbf{y}\end{array} \qquad \begin{array}{c} \mathbf{Y}_{+}\mathbf{z}\\ \mathbf{z}_{+}\mathbf{z}\end{array} \qquad \begin{array}{c} \mathbf{Y}_{+}\mathbf{z}\\ \mathbf{z}_{+}\mathbf{z}\end{array} \qquad \begin{array}{c} \mathbf{Y}_{+}\mathbf{z}\\ \mathbf{z}_{+}\mathbf{z}\end{array} \qquad \begin{array}{c} \mathbf{Y}_{+}\mathbf{z}\\ \mathbf{z}_{+}\mathbf{z}\end{array} \qquad \begin{array}{c} \mathbf{Y}_{+}\mathbf{z}\\ \mathbf{z}_{+}\mathbf{z}\end{array} \qquad \begin{array}{c} \mathbf{Y}_{+}\mathbf{z}\\ \mathbf{z}_{+}\mathbf{z}\end{array} \qquad \begin{array}{c} \mathbf{Y}_{+}\mathbf{z}\\ \mathbf{z}_{+}\mathbf{z}\end{array} \qquad \begin{array}{c} \mathbf{Y}_{+}\mathbf{z}\\ \mathbf{z}_{+}\mathbf{z}\end{array} \qquad \begin{array}{c} \mathbf{Y}_{+}\mathbf{z}\\ \mathbf{z}_{+}\mathbf{z}\end{array} \qquad \begin{array}{c} \mathbf{Y}_{+}\mathbf{z}\\ \mathbf{z}_{+}\mathbf{z}\end{array} \qquad \begin{array}{c} \mathbf{Y}_{+}\mathbf{z}\\ \mathbf{z}_{+}\mathbf{z}\end{array} \qquad \begin{array}{c} \mathbf{z}\\ \mathbf{z}_{+}\mathbf{z}\end{array} \qquad \begin{array}{c} \mathbf{z}\\ \mathbf{z}_{+}\mathbf{z}\end{array} \qquad \begin{array}{c} \mathbf{z}\\ \mathbf{z}\\ \mathbf{z}\end{array} \qquad \begin{array}{c} \mathbf{z}\\ \mathbf{z}\end{array} \qquad \begin{array}{c} \mathbf{z}\\ \mathbf{z}\end{array} \qquad \begin{array}{c} \mathbf{z}\\ \mathbf{z}\end{array} \qquad \begin{array}{c} \mathbf{z}\\ \mathbf{z}\end{array} \qquad \begin{array}{c} \mathbf{z}\\ \mathbf{z}\end{array} \qquad \begin{array}{c} \mathbf{z}\\ \mathbf{z}\end{array} \qquad \begin{array}{c} \mathbf{z}\\ \mathbf{z}\end{array} \qquad \begin{array}{c} \mathbf{z}\end{array} \qquad \begin{array}{c} \mathbf{z}\\ \mathbf{z}\end{array} \qquad \begin{array}{c} \mathbf{z}\end{array} \qquad \begin{array}{c} \mathbf{z}\\ \mathbf{z}\end{array} \qquad \begin{array}{c} \mathbf{z}\end{array} \qquad \begin{array}{c} \mathbf{z}\end{array} \qquad \end{array} \qquad \begin{array}{c} \mathbf{z}\end{array} \qquad \begin{array}{c} \mathbf{z}\end{array} \qquad \begin{array}{c} \mathbf{z}\end{array} \qquad \end{array} \qquad \begin{array}{c} \mathbf{z}\end{array} \qquad \begin{array}{c} \mathbf{z}\end{array} \qquad \begin{array}{c} \mathbf{z}\end{array} \qquad \end{array} \qquad \begin{array}{c} \mathbf{z}\end{array} \qquad \begin{array}{c} \mathbf{z}\end{array} \qquad \end{array} \qquad \begin{array}{c} \mathbf{z}\end{array} \qquad \begin{array}{c} \mathbf{z}\end{array} \qquad \end{array} \qquad \end{array} \qquad \begin{array}{c} \mathbf{z}\end{array} \qquad \begin{array}{c} \mathbf{z}\end{array} \qquad \end{array} \qquad \begin{array}{c} \mathbf{z}\end{array} \qquad \end{array} \qquad \begin{array}{c} \mathbf{z}\end{array} \qquad \end{array} \qquad \begin{array}{c} \mathbf{z}\end{array} \qquad \end{array} \qquad \begin{array}{c} \mathbf{z}\end{array} \qquad \end{array} \qquad \end{array} \qquad \begin{array}{c} \mathbf{z}\end{array} \qquad \end{array} \qquad \begin{array}{c} \mathbf{z}\end{array} \qquad \end{array} \qquad \end{array} \qquad \begin{array}{c} \mathbf{z}\end{array} \qquad \end{array} \qquad \begin{array}{c} \mathbf{z}\end{array} \qquad \end{array} \qquad \end{array} \qquad \end{array} \qquad \end{array} \qquad \begin{array}{c} \mathbf{z}\end{array} \qquad \end{array} \qquad \end{array} \qquad \end{array} \qquad \begin{array}{c} \mathbf{z}\end{array} \qquad \end{array} \qquad \end{array} \qquad \end{array} \qquad \end{array} \qquad \end{array} \qquad \end{array} \qquad \end{array} \qquad \begin{array}{c} \mathbf{z}\end{array} \qquad \end{array} \qquad \end{array} \qquad \end{array} \qquad \end{array} \qquad \end{array} \qquad \end{array} \qquad \end{array} \qquad \begin{array}{c} \mathbf{z}\end{array} \qquad \end{array} \qquad \end{array} \qquad \end{array} \qquad \end{array} \qquad \end{array} \qquad \end{array} \qquad \end{array} \qquad \end{array} \qquad \end{array} \qquad$ |  |  |  |  |
| Plot << Previous Next >> Finish                                                                                                    |  |  |  |  |

|                                                                                                    | Import Wizard                      | rd – 🗆 🗙                                             |  |
|----------------------------------------------------------------------------------------------------|------------------------------------|------------------------------------------------------|--|
| Miller Ind<br>Correct Mille                                                                         | dices<br>er Indices                |                                                      |  |
| Imported Pol                                                                                        | e Figure Data Sets                 | Miller Indeces                                       |  |
| (220)<br>(311)                                                                                      | 220_chBOCAS.asc<br>311_chBOCAS.asc | h1<br>k1<br>i1<br>J1<br>Structure Coefficients<br>c1 |  |
| For superposed pole figures seperate multiple Miller indece and structure<br>coefficients by space! |                                    |                                                      |  |
| Plot                                                                                                | << Previou                         | us Next >> Finish                                    |  |

| 4                                    |                                                     | MATLAB R2017b                                                                                                    |                         |
|--------------------------------------|-----------------------------------------------------|----------------------------------------------------------------------------------------------------|-------------------------|
| مـــــــــــــــــــــــــــــــــــ | プロット アプリ                                            | エディター パブリッシュ 表示 🚺 🛃 🔓 🛍                                                                                                    | 5 ¢ 🗗 C                 |
| ★ □ 新規作成 開く                          | 口     ファイルの検索       日     比較        日       ・     ・ |                                                                                                    | クションの実行<br>に進む 実行<br>時間 |
| 7<br>◆ ◆ 同 团 【                       | דיזע<br>C: ► Users ► va                             | ナビケート 編集 フレークホイント 美行 mada ▶ Documents ▶ MATLAB                                                                                                    |                         |
| 現在のフォルダー                             | •                                                   | ☑ エディター - Untitled* ③ ×                                                                                                    | ワークスペース                 |
| □ 名前 ▲                               |                                                     | Untitled* × +                                                                                                    | 名前 ▲                    |
|                                      |                                                     | 1       %% Import Script for PoleFigure Data         2       %         3       % This script was automatically created by the ir         4       % run the whoole script or parts of it in order 1         5       % is no problem in making any changes to this sci |                         |

## % specimen symmetry

SS = specimenSymmetry('1');

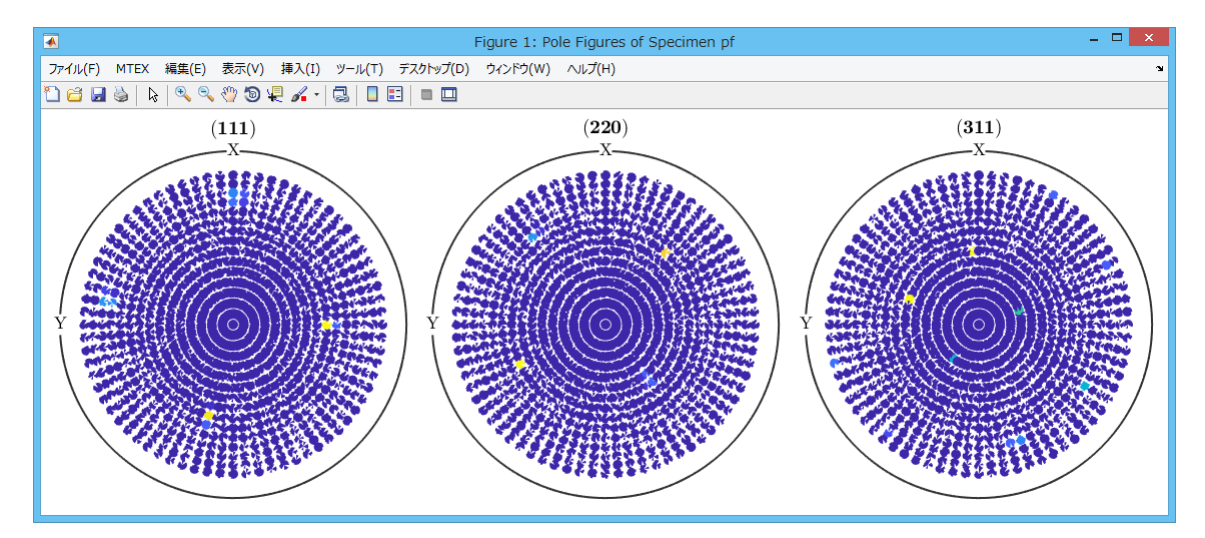

| Im Im                                                                                                    | port Wizard                                                                                                    | - • ×  |  |
|----------------------------------------------------------------------------------------------------|----------------------------------------------------------------------------------------------------|--------|--|
| Specimen Reference Fran<br>Specimen Symmetry                                                                                                    | ne                                                                                                    |        |  |
| Specimen Coordinate System<br>rotate data by Euler angles (Bunge) ir                                                                                                    | n degree 0 0 0                                                                                                    |        |  |
| specimen symmetry                                                                                                    | mmm orthorhombic 🗸                                                                                                    |        |  |
| $\begin{array}{c} \text{MTEX Plotting Convention} \\ \hline \mathbf{Y}_{\mathbf{z}} \\ \mathbf{z} \\ \mathbf{z} \\ \mathbf{x} \\ \mathbf{y} \\ \mathbf{z} \\ \mathbf{z} \\ \mathbf{x} \\ \mathbf{x} $ | $\begin{array}{c} \cdot \mathbf{Y} \\ \mathbf{Y}^{Y} \\ \mathbf{Y}^{Y} \end{array} \begin{array}{c} \mathbf{X} \\ \mathbf{Z} \\ \mathbf{Y} \\ \mathbf{Y} \end{array} \begin{array}{c} \mathbf{X} \\ \mathbf{Z} \\ \mathbf{Y} \\ \mathbf{Y} \end{array} \begin{array}{c} \mathbf{Y} \\ \mathbf{X} \\ \mathbf{X} \\ \mathbf{Z} \end{array} $ |        |  |
| Plot ther data to verify that the coord                                                                                                    | linate system is properly aligned!                                                                                                    |        |  |
| Plot                                                                                                    | << Previous Next >>                                                                                                    | Finish |  |
|                                                                                                    |                                                                                                    |        |  |
| ファイル(F)     MTEX     編集(E)     表示(V)     挿入(I)     ツール(T)     テス       ご     ビ     日     日     ●     ●     ●     ●     ●     ●     ●     ●     ●     ●     ●     ●     ●     ●     ●     ●     ●     ●     ●     ●     ●     ●     ●     ●     ●     ●     ●     ●     ●     ●     ●     ●     ●     ●     ●     ●     ●     ●     ●     ●     ●     ●     ●     ●     ●     ●     ●     ●     ●     ●     ●     ●     ●     ●     ●     ●     ●     ●     ●     ●     ●     ●     ●     ●     ●     ●     ●     ●     ●     ●     ●     ●     ●     ●     ●     ●     ●     ●     ●     ●     ●     ●     ●     ●     ●     ●     ●     ●     ●     ●     ●     ●     ●     ●     ●     ●     ●     ●     ●     ●     ●     ●     ●     ●     ●     ●     ●     ●     ●     ●     ●     ●     ●     ●     ●     ●     ●     ●     ●     ●     ●     ● <td>クトップ(D) ウィンドウ(W) ヘルプ(H)<br/>■ □</td> <td></td> <td></td>                                                                                                    | クトップ(D) ウィンドウ(W) ヘルプ(H)<br>■ □                                                                                                    |        |  |
|                                                                                                    | (220)<br>X                                                                                                    |        |  |
|                                                                                                    |                                                                                                    |        |  |
|                                                                                                    |                                                                                                    |        |  |
|                                                                                                    |                                                                                                    |        |  |

変わらないので、ASC ファイルに対称操作が必要か??

```
% specimen symmetry
```

SS = specimenSymmetry('1');

## ODF 計算

>> odf=calcODF(pf) ----- MTEX -- PDF to ODF inversion -Call c-routine initialize solver start iteration ODF 図の表示

## >> plot(odf,'Sections',18)

## progress: 100%

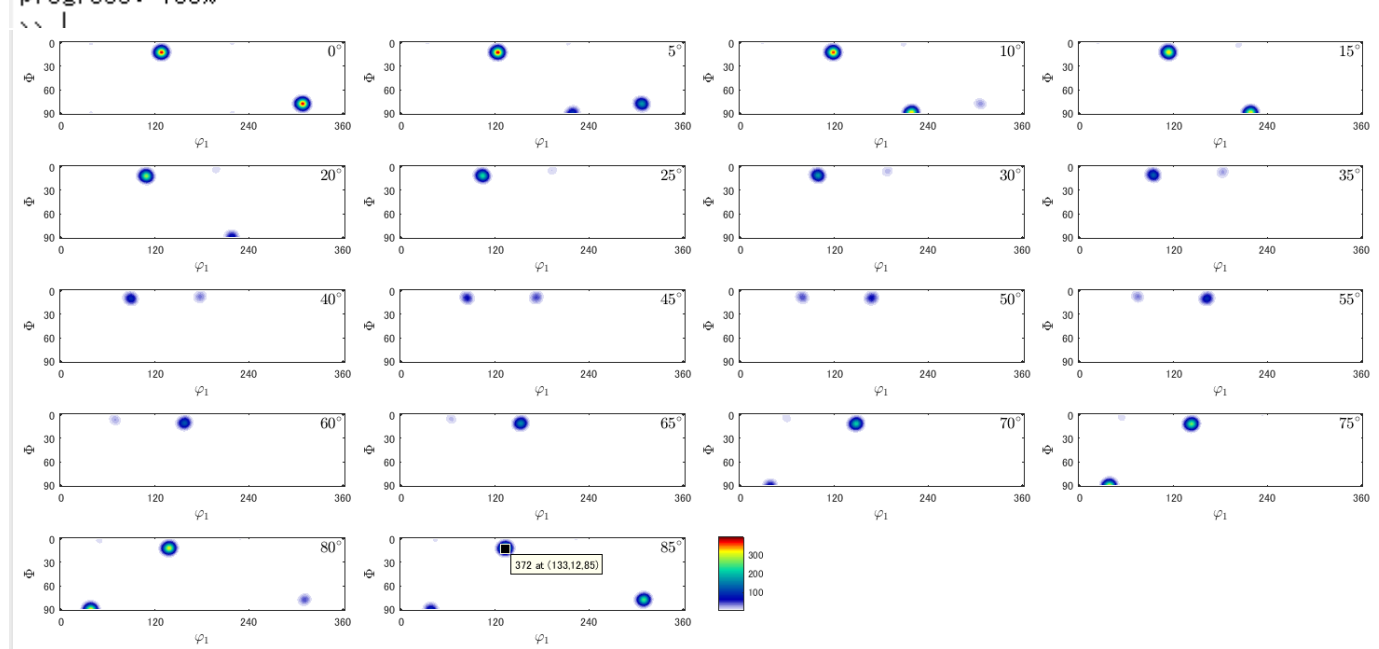

最大極密度は

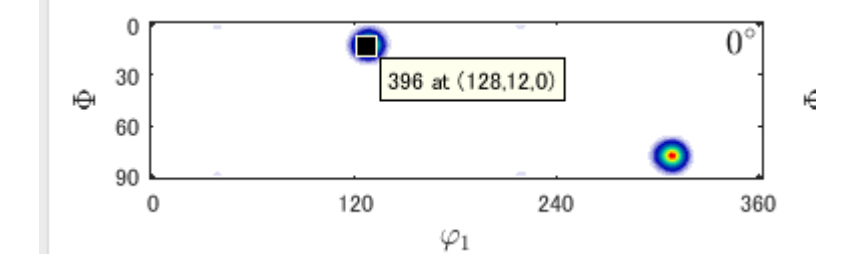

% specimen symmetry SS = specimenSymmetry('4');

で PF を実行

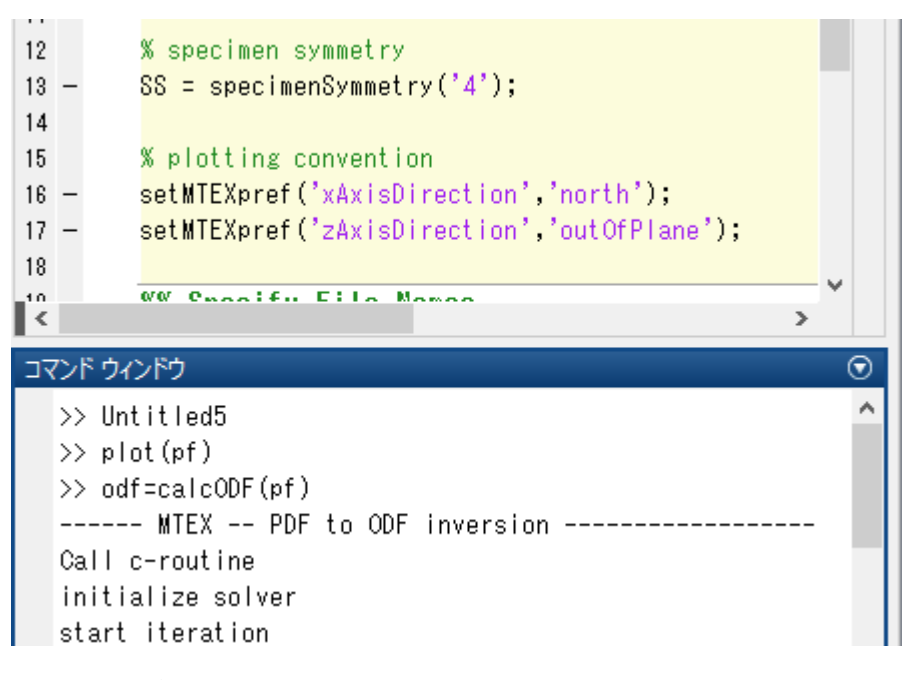

φ 2 が 1 5 度間隔で表示される

#### 5度間隔のODF図作成

#### コマンド ウィンドウ

>> plot(odf,'Sections',18)
progress: 100%
fx; >>

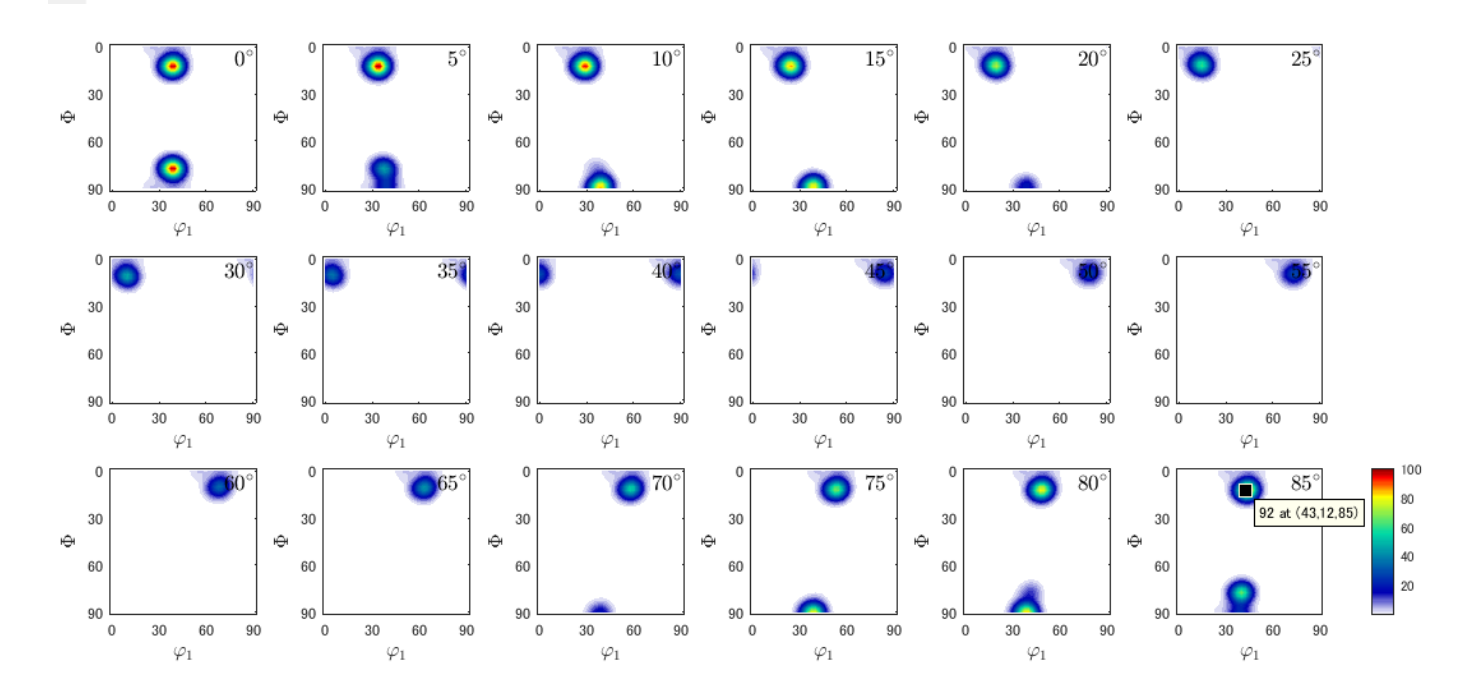

L a b o T e x と比較

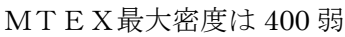

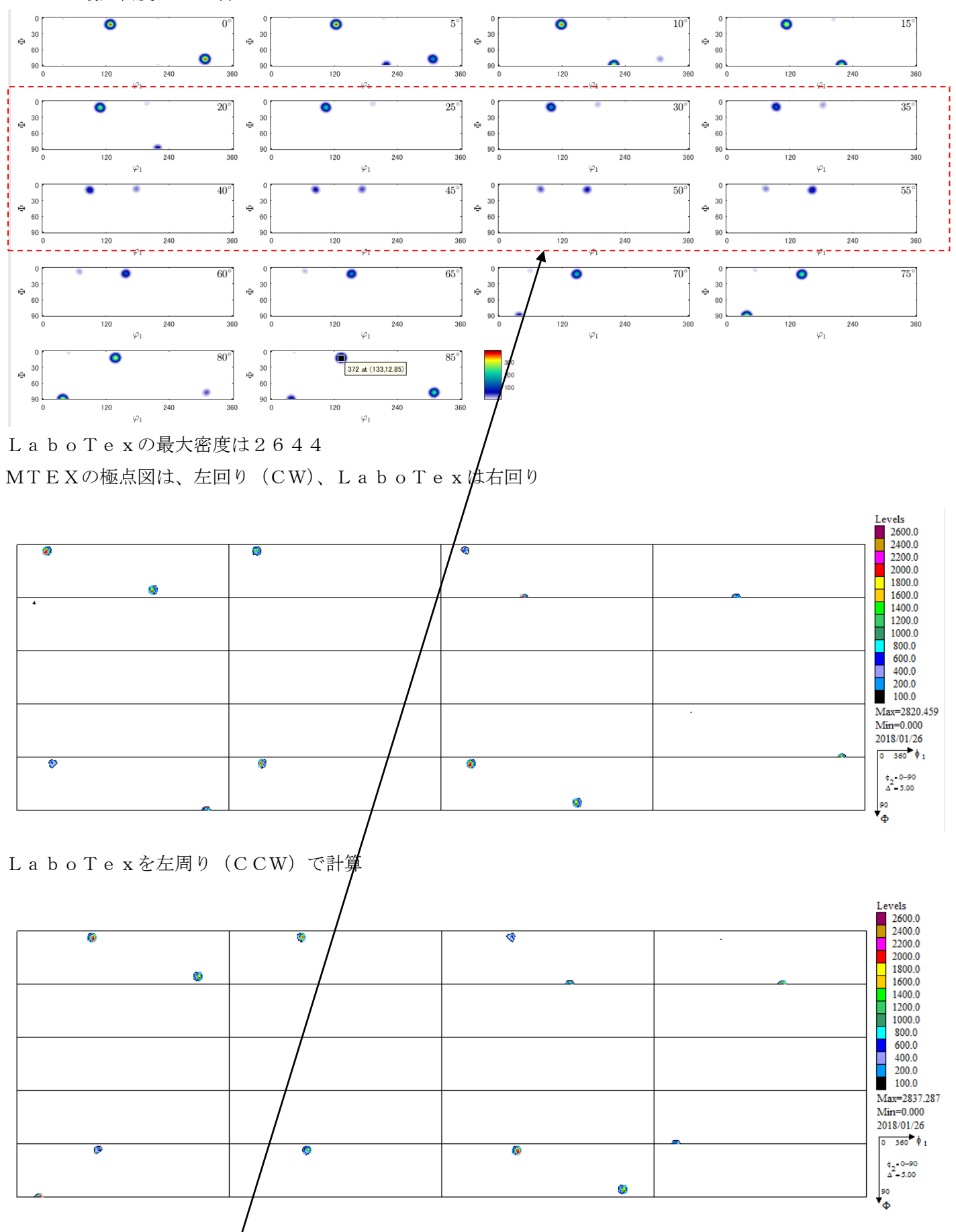

MTEXはHermonicで計算されていると思われます。 最大密度が低下し、大きなゴースト(あるいはEuler角度の広がり?)が発生する。 odf2 = calcODF(pf,'NoGhostCorrection')

plot(odf2,'Sections',18)

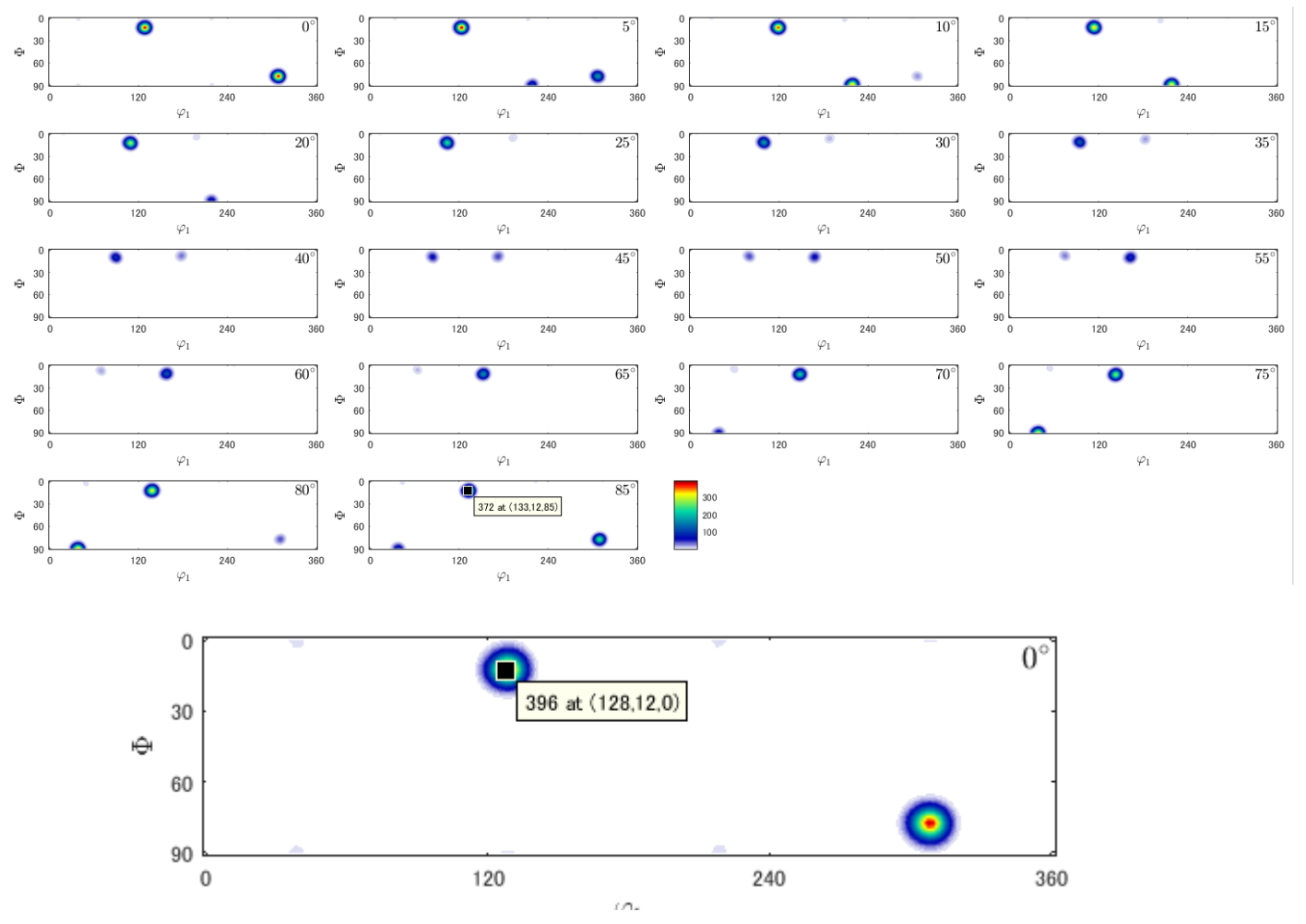

変わらない